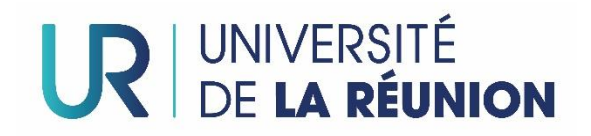

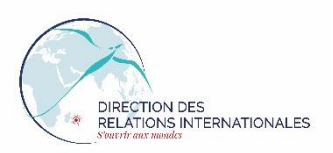

# CONCOURS VIDÉO « RAYONNEZ RENYONE 2022 » Candidature : Tutoriel pour le dépôt des vidéos

Candidater au concours vidéo 2022-2023 ?! rien de plus facile ! Vous trouverez ci-après les explications étape par étape qui vous permettront d'envoyer votre vidéo.

I – Introduction

## Qu'est-ce que le service FileSender ?

Le service FileSender est un système de dépôt de fichiers hébergé par l'université de La Réunion. Il a pour spécificité de permettre le partager des fichiers volumineux (de plusieurs giga-octets) de façon sécurisée.

Les problèmes rencontrés lors de l'envoi de gros fichiers par mails (limite de la taille des fichiers attachés au mail, la lenteur d'envoi, la saturation des boîtes mails ...) sont ainsi réglés par l'utilisation de FileSender.

#### Lien vers le service FileSender

### Comment accéder au portail d'authentification de l'Université de La Réunion ?

Pour retrouver ces informations en ligne : Cliquez ici

|                                                                                                    | Tout gave                                                                                                    | Mon Compte                                                                                                    | ľuniversité                                                                                                    |                                                        |  |  |
|----------------------------------------------------------------------------------------------------|----------------------------------------------------------------------------------------------------|----------------------------------------------------------------------------------------------------|----------------------------------------------------------------------------------------------------|--------------------------------------------------------|--|--|
| En tant que membre de notre communauté universitaire, vous disposez d'un (ou plusieurs) compte informatique<br>vous permettant d'accéder en mode authentifié à vos différents services en ligne (boîte mail, plateforme<br>pédagogique, ENT, emploi du temps, outil métier). |                                                                                                    |                                                                                                    |                                                                                                    |                                                        |  |  |
| ÉTUDIANT.E                                                                                                    | DOCTORANTS                                                                                                    | CHARGÉS DE COURS (CEV)                                                                                                    | PERSONNELS                                                                                                    |                                                        |  |  |
| Nouveaux étudia<br>Votre login/identi<br>envoyés par cour<br>indiquer que vous<br>Il est possible de<br>reunion.fr/.                                                                                                    | nts 2020-2021<br>fiant, à savoir votre nui<br>riel. Ils se trouvent en i<br>s avez complété toutes<br>e changer le mot de pas | méro étudiant, ainsi que le mot de<br>effet dans la pièce jointe - au form<br>les étapes nécessaires à votre ins<br>see. Pour ce faire, il faut aller sur le | passe affecté par défaut,<br>at PDF - du courriel reçu p;<br>cription administrative à l'u<br>e site http://changermotde | vous ont été<br>our vous<br>iniversité.<br>passe.univ- |  |  |
| Pour information                                                                                                    | : votre compte étudiar                                                                                                    | nt s'active automatiquement le leno                                                                                                    | demain de votre inscription                                                                                              |                                                        |  |  |
| Anciens étudiant                                                                                                    | s de l'université                                                                                                    |                                                                                                    |                                                                                                    |                                                        |  |  |
| Votre compte est<br>a été affecté par<br>choisi.                                                                                                    | déjà activé et votre mo<br>défaut lors de votre pre                                                                           | ot de passe reste le même que l'ar<br>emière inscription, soit, si vous ave                                                                                  | nnée précédente. Donc soit<br>z modifié ce dernier, celui                                                                | t celui qui vous<br>que vous avez                      |  |  |
| En cas d'oubli, il e                                                                                                    | est possible de le chan                                                                                                    | ger en allant sur le site : http://cha                                                                                                    | angermotdepasse.univ-reu                                                                                                 | nion.fr/.                                              |  |  |
| Attention à la cas<br>passe attribué pa<br>"M" 1                                                                                                    | se (majuscule/minuscu<br>r défaut ou celui que v                                                                              | ile) des caractères de votre mot de<br>ous aurez choisi, notre système d'a                                                                                   | passe : que ce soit pour l<br>authentification différencie                                                               | e mot de<br>un "m" d'un                                |  |  |

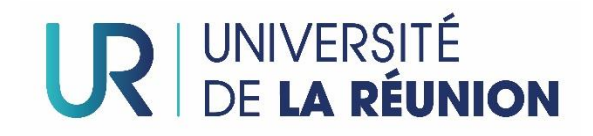

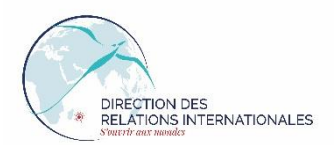

# II – La démarche à suivre étape par étape

- Veillez à respecter le format de l'intitulé de la vidéo demandé: « Concours2022-prénom-nométudes » ou « stage-filière-lieu mobilité » (Exemple : Concours2022-Vinciane-Meroux-L3STAPS)
- 2) Se diriger vers le service FileSender : Cliquez-ici
- 3) Une fois rendu(e) sur la page d'accueil FileSender, cliquez sur « Connexion »

|                                                                                                    | UNIVERSITÉ DE LA RÉUNION              |            | DIRECTION DES<br>SYSTÈMES<br>D'INFORMATION |                 |  |
|----------------------------------------------------------------------------------------------------|---------------------------------------|------------|--------------------------------------------|-----------------|--|
|                                                                                                    | _                                     | Aide       | A propos                                   | Connexion       |  |
| Bienvenue sur FileSender                                                                                                  |                                       |            |                                            | R               |  |
| FileSender propose un moyen sécurisé pour partager des g<br>vos fichiers ou pour inviter vos interlocuteurs à vous en env | ros fichiers avec tout le n<br>voyer. | nonde ! Co | nnectez-vou                                | is pour envoyer |  |

4) Vous arrivez sur la page d'authentification de l'Université de La Réunion. Indiquez **votre** identifiant et mot de passe.

Si vous ne les connaissez pas, reportez-vous au I – Introduction de ce document.

| UC DE LA RÉUNION                                                                                                   | * *<br>* *<br>* *                                                                                                    |
|----------------------------------------------------------------------------------------------------|----------------------------------------------------------------------------------------------------|
| Bienvenue sur le portail d'authentification de l'Université de La Réunion                                          | UNION EUROPÉENNE<br>La fourniture de connectivité réveaur est<br>commonée par l'Union excopérinn.<br>L'Europe : sengage à la Bieruncia avec de FEDER<br>(Fonde Européens de Divertopperment Régional) |
| Pour des raisons de sécurité, veuillez vous déconnecter et fermer votre na<br>d'accéder aux services authentifiés. | vigateur lorsque vous avez fini<br>Aces.                                                                                                    |

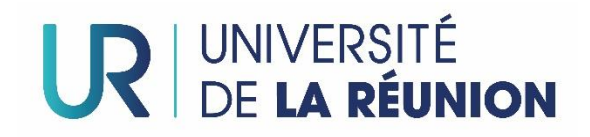

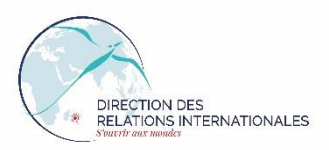

- 5) Vous arrivez sur la page principale du Service File Sender sur laquelle vous allez être amené à déposer votre fichier vidéo.
  - Faites glisser votre fichier vidéo dans la fenêtre prévue à cet effet « **Glisser-déposer vos fichiers ici** ».
  - Puis, cochez « Obtenir un lien au lien au lieu d'envoyer à des destinataires »

|                                                    |                                               |                                                                                                    | RECTION DES<br>STÈMES<br>NFORMATION              |
|----------------------------------------------------|-----------------------------------------------|----------------------------------------------------------------------------------------------------|--------------------------------------------------|
| Envoyer Invités Dépôts                             |                                               | Aide A                                                                                                 | propos Déconnexion                               |
| Reglement concours vidéo 2020<br>Supprimer<br>tout | Glisser-déposer vo<br>Sélection<br>des fichie | os fichiers ici                                                                                        | Nembre de Schiers : 1/30<br>Teille : 55.5 Ko/100 |
| De : Vinciane.Meroux@univ-reunid                   |                                               | Date d'expiration: 31/01/202<br>Obtenir un lien au lieu d<br>destinataires<br>M'envoyer un rapport à l | 1<br>'envoyer à des<br>'expiration du dépôt      |
|                                                    | Env                                           | oyer                                                                                                   |                                                  |

6) Votre fichier vidéo a été téléchargé avec succès, **vous obtenez un lien de téléchargement** qu'il faut transmettre **immédiatement** à l'adresse suivante : **international@univ-reunion.fr**.

N'oubliez pas de joindre également dans votre e-mail de candidature les informations suivantes :

- Commencer l'objet du mail par « Concours vidéo 2022 » ;
- Joindre le document intitulé « Documents d'inscription 2022 »
- Lien de téléchargement de la vidéo

| an ô                                    | te dienonihi                                                                                                    | lac                                                                                            |                                              |                                                       | Alde A                               | c propos — De | econnexion |
|-----------------------------------------|----------------------------------------------------------------------------------------------------|------------------------------------------------------------------------------------------------|----------------------------------------------|-------------------------------------------------------|--------------------------------------|---------------|------------|
| 5<br>D                                  | Identifiant                                                                                                    | Destinataires                                                                                  | Taille                                       | Fichiers                                              | Téléchargements                      | Expire        | Actions    |
| Ide<br>Cré<br>Exp<br>Tail<br>Adr<br>Opt | ntifiant :<br>29462<br>é : 21/01/20<br>ire : 30/01/2<br>le : 85.5 ko<br>esse d'expéc<br>cions :<br>Ottain on lio<br>https:/ | 21<br>021<br>In our : Vinciane.Mi<br>In our Mean d'annoy<br>gement :<br>//filesender.univ-reur | eroux@univ-<br>er é des des<br>ion.fr/?s=dow | reunion.fr<br><del>kinotairea</del><br>mload&token=87 | <sup>7608d3d</sup> -c8e4-1d05-773e-4 | 0362fb037911  | ۵ <b>۳</b> |
| Aud<br>ව<br>Fich                        | l <b>it du dépôt</b><br>Consulter l'a<br><b>hiers</b><br>glement conce                                                      | audit<br>ours vidéo 2020-2                                                                     | 1.docx (85.5                                 | 5 ko) : 0 Téléc                                       | hargements 🛓 🗃 🄊                     |               |            |